Для запуска программы перейдите по ссылке <u>https://dbo.rosbank-auto.ru/</u> и выберите пункт «Предварительная регистрация». Если программа не будет запускаться - скачайте и запустите файл:

### https://dbo.rosbank-auto.ru/file/regtool2 rba new.jnlp

\*по умолчанию файл должен открываться с помощь Java\bin\javaws.exe. Если привязка сбилась, то запустите его вручную через меню «Открыть с помощью» и укажите путь до javaws.exe.

#### В открывшимся окне введите пароль 9A21tEs

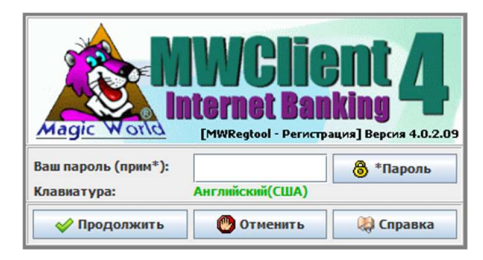

#### Нажмите «Получить новый PIN»:

| 腸 [MWRegtool - Регистр                                                                                                    | ация] Версия 4.0.2.09                                                                                                    |                                                                                        | - |       | × |
|----------------------------------------------------------------------------------------------------|----------------------------------------------------------------------------------------------------|----------------------------------------------------------------------------------------|---|-------|---|
| Программа "MWRegtool - Ре<br>регистрации новых Клиент<br>администрирования сущест<br>Программа подключена к с<br>этой программы были произ | чистрация" предназначена для<br>ов в Системе, для создания нов<br>вующих ключей электронной г<br>ерверу указанного банка. Все н<br>ведены автоматически | предварительной<br>ных и<br>подписи владельцев.<br>настройки подключения               | R | A Les |   |
| Наименование банка:                                                                                                    | Филиал РОСБАНК Авто ПАО<br>ROSBANK Auto Branch of PJS                                                                                                   | POCEAHK<br>SC ROSBANK                                                                  |   |       | 6 |
| Расположен:                                                                                                    | Москва                                                                                                    |                                                                                        |   | 100   |   |
| БИК:                                                                                                    | 044525454                                                                                                    |                                                                                        | - | 10    |   |
| Кор.Счет:                                                                                                    | 30101810445250000454                                                                                                    |                                                                                        |   |       |   |
| Наименование ОС:                                                                                                    | Windows 11                                                                                                    |                                                                                        |   |       |   |
| Системе или администриро<br>PIN Клиента, ранее зареги<br>не регистрировался, ввести<br>"Получить новый PIN".                               | зания ранее созданных ключей<br>трированного в Системе, либо,<br>и новый PIN, который можно по<br>Укажите PIN Вашей организ                             | (ЭП) необходимо ввести<br>, если Клиент в Системе<br>лучить, нажав на кнопку<br>нации: |   |       |   |
|                                                                                                    | Получить нове                                                                                                    | NĂ PIN                                                                                 |   |       |   |
| Состояние: соединение                                                                                                    | установлено.                                                                                                    |                                                                                        |   |       |   |
| Вернуться назад                                                                                                    | Продолжать ральше                                                                                                    | Завершить                                                                              |   | ?     | ) |

#### Выберете «Предварительная регистрация в системе»:

| []] [МWRegtool - Регистрация] Версия 4.0.2.09 - Получен PIN:[701008]                                                                                                    | -  |               | × |
|----------------------------------------------------------------------------------------------------|----|---------------|---|
| Укажите необходиный Вам режим работы программы. Внимание! В процессе<br>предварительной регистрации нового Клиента в Системе, будет также создана<br>как минимум одна новая пара ключей (открытый и закрытый ключи) Владельца<br>ЭП. | R  | A Contraction |   |
| Предварительная регистрация Клиента в Системе                                                                                                    | 12 | -1            |   |
| Создание ключей ЭП владельцев (сотрудников Клиента)                                                                                                    |    |               | 3 |
| О Администрирование существующих ключей ЭП владельцев                                                                                                    |    | Mer           |   |
| Если Вам необходимо добавить еще одного Владельца ЭП (сотрудника Клиента),<br>повторно выполните этап создания ключей (ЭП) и предоставьте распечатанный<br>из Системы Сертификат в Банк.                                             |    |               |   |
| Укажите тип ключа, который планируете использовать (или уже используете).<br>Если необходимо, уточните данную информацию у специалиста Банка.                                                                                        |    |               |   |
|                                                                                                    |    |               |   |
|                                                                                                    |    |               |   |
| ГОСТ-МШКеу(Хранилище USB-Ключ)                                                                                                    |    |               |   |
|                                                                                                    |    |               |   |
|                                                                                                    |    |               |   |
|                                                                                                    |    |               |   |
| Состояние: запрос обработан за:479 мс.                                                                                                    |    |               |   |
|                                                                                                    |    | -             |   |
| Вернуться Продолжать Завершить Завершить Дальше                                                                                                    |    | ?             |   |

## Добавьте номер счета, контактное лицо и количество подписей (из карточки подписей) и проверьте введенные данные на шаге 5:

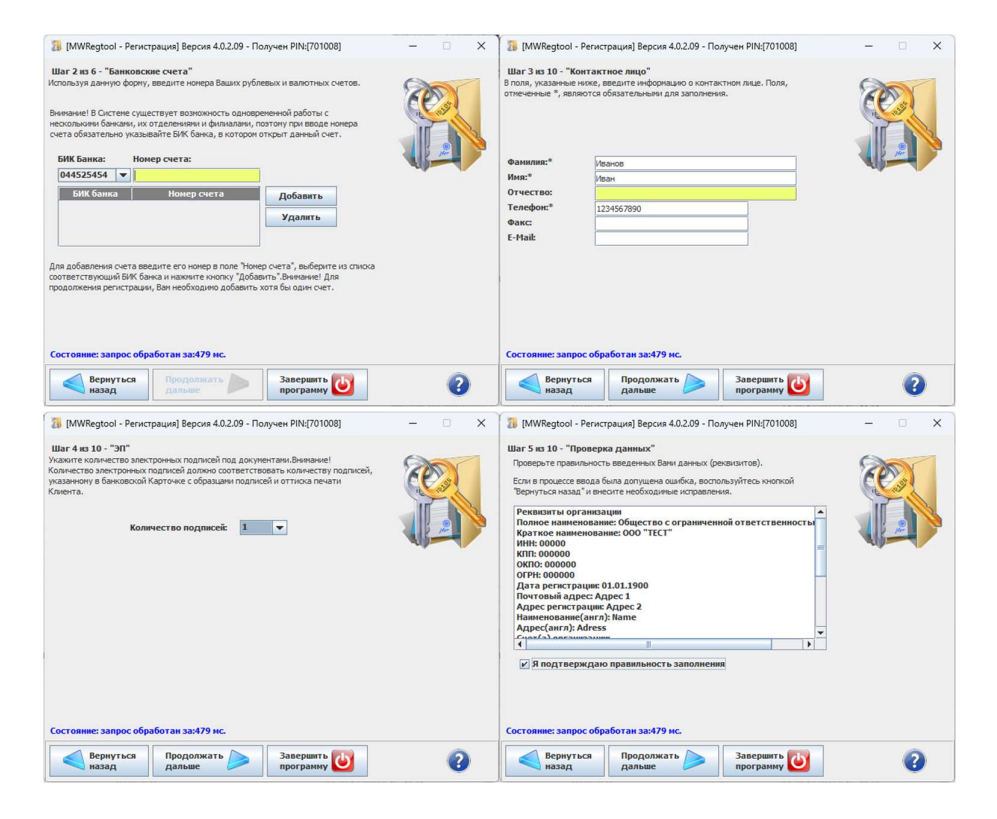

Далее программа предложит ввести данные владельца ключа, пример заполнения:

| Шаг 6 из 10 - "Дан<br>В поля, указанные ні<br>подписи. Поля, отме<br>Владельцем ключа с<br>только вицо, указані | иные Владельца кл<br>иже, введите информ<br>ченные *, являются (<br>правом электронной<br>ное в бакковской Кат | пюча ЭП"<br>ацию о Вла<br>обязательні<br>подписи до | дельце ключа электронной<br>ыми для заполнения. Внимание!<br>кументов Клиента может быть<br>разнами полиссей и оттиска | R  | A. |
|----------------------------------------------------------------------------------------------------|----------------------------------------------------------------------------------------------------|-----------------------------------------------------|----------------------------------------------------------------------------------------------------|----|----|
| печати Клиента. Соз                                                                                             | давать ключ ЭП дол                                                                                             | жен лично е                                         | его будущий Владелец.                                                                                                  | Î  |    |
| Филиал Банка:                                                                                                   | Головной офис 👻                                                                                                |                                                     |                                                                                                    |    |    |
| Фамилия:*                                                                                                    | Иванов                                                                                                    |                                                     |                                                                                                    |    |    |
| Имя:*                                                                                                    | Иван                                                                                                    |                                                     |                                                                                                    | -4 | 1. |
| Отчество:*                                                                                                    | Иванович                                                                                                    | Иванович                                            |                                                                                                    |    |    |
| Должность:*                                                                                                    | Директор                                                                                                    |                                                     |                                                                                                    |    |    |
| Информация о докум                                                                                              | енте удостоверяюще                                                                                             | ем личность                                         | :                                                                                                    |    |    |
| Тип документа:*                                                                                                 | Паспорт гражда                                                                                                 | анина РФ                                            | -                                                                                                    |    |    |
| Серия:*                                                                                                    | 0000                                                                                                    | Номер:*                                             | 000000                                                                                                    |    |    |
| Дата выдачи:*                                                                                                   | 01.01.1900                                                                                                    | Ĩ                                                   |                                                                                                    |    |    |
| Кем выдан:*                                                                                                    | УФМНС РФ по Сама                                                                                               | рской обла                                          | сти                                                                                                    |    |    |
| Полномочия влад                                                                                                 | ельца ЭП в Систем                                                                                              | e: 1-                                               | я подпись 💌                                                                                                    |    |    |
| Дата окончания с                                                                                                | рока полномочий:                                                                                               | 11                                                  | .12.2026 и не органичен                                                                                                |    |    |
| Состояние: запрос                                                                                               | обработан за:142                                                                                               | MC.                                                 |                                                                                                    |    |    |

# Придумайте пароль от ключа (латинские буквы в обоих регистрах и спецсимволы). В шаге 8 при выборе хранилища нажмите «Продолжать дальше»:

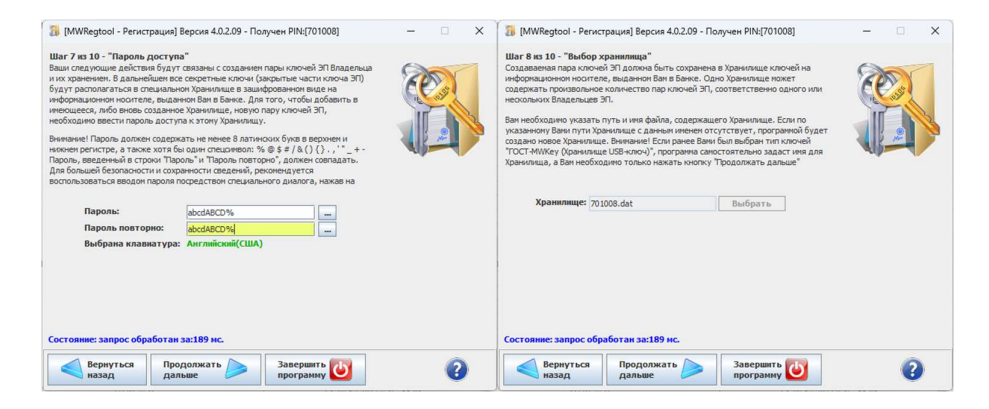

В появившемся окне нажмите кнопку «Создать ключи», а в следующем распечатайте получившийся сертификат:

| [3] [MWRegtool - Регистрация] Версия 4.0.2.09 - Получен PIN:[701008]                                                                                                    | - 🗆 🗙 | 🚺 [MWRegtool - Регистрация] Версия 4.0.2.09 - Получен PIN:[701008]                                                                                                    | - 🗆 🗙 |
|----------------------------------------------------------------------------------------------------|-------|----------------------------------------------------------------------------------------------------|-------|
| Шат 9 ка 10 - "Создание ключей ЭП"<br>На текущен этите рипстрани будет создана пара ключей ЭП для Владельца,<br>неформаца о сохоробная Ване везера ринее. Троцесс создания ключей ЭП<br>кончнотерь. Если Вы готовы к создание сленей ЭП, нажите кного "Создать<br>ключи" и докцитерь, пока кноги. Тродолкать дальше "не станет актиена.<br>Создать ключи |       | Шаг 10 кз 10 - "Печать сертификата"<br>Соданана Вани пара илона 31 голешно прогестирована. Теперь Ван необходимо<br>растечать Санбанаят откратот систо сосна 31 Ванаельца, подписать его и<br>процеставить в Вани для падтверидения произведений Вани репострации.<br>Уникальный нонер Вашего открытого ключ<br>1702364200 |       |
| Представление в шестнадцатеричном виде открытого ключа ЭП:                                                                                                    |       | Распечатать сертификат указанного ключа ЭП                                                                                                    |       |
|                                                                                                    |       | Создать еще одну пару ключен эт                                                                                                    |       |
|                                                                                                    |       | Если Вам неооходимо создать ключ 31 Владельца для других сотрудников Вашеи<br>организации, то отнетьте поле "Создать еще одну пару ключей ЭП".                                                                                                    |       |
|                                                                                                    |       | По закону о защите персональных данных, следения из указанного<br>вани докутся в будут и спользовани только для лечать и не<br>по по по по по по по по по по по по по п                                                                                                    |       |
|                                                                                                    |       |                                                                                                    |       |
| Состояние: запрос обработан за:152 мс.                                                                                                    |       | Состояние: Создание ключей завершено                                                                                                    |       |
| Вернуться Продолжать Завершять 🕑                                                                                                    | 0     | Вернуться Продолжать 🥟 Завершить 😈                                                                                                    | 0     |
|                                                                                                    | -     |                                                                                                    | -     |

Отсканируйте сертификат и отправьте на почту Отдела обслуживания юридических лиц <u>Financedealer@rosbank.ru</u> для проверки.